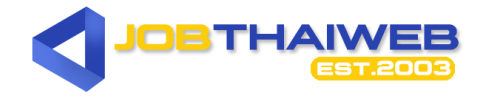

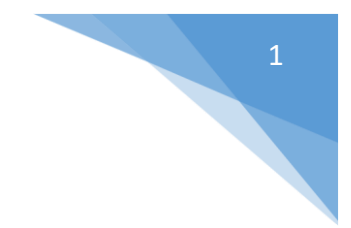

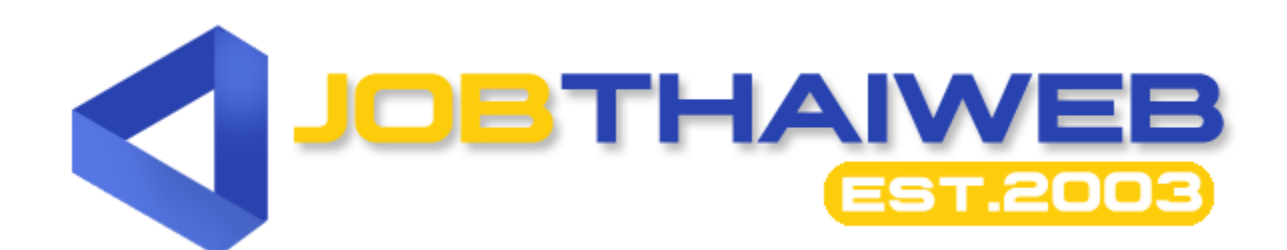

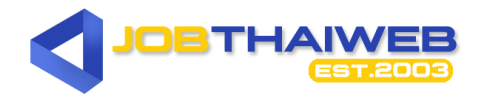

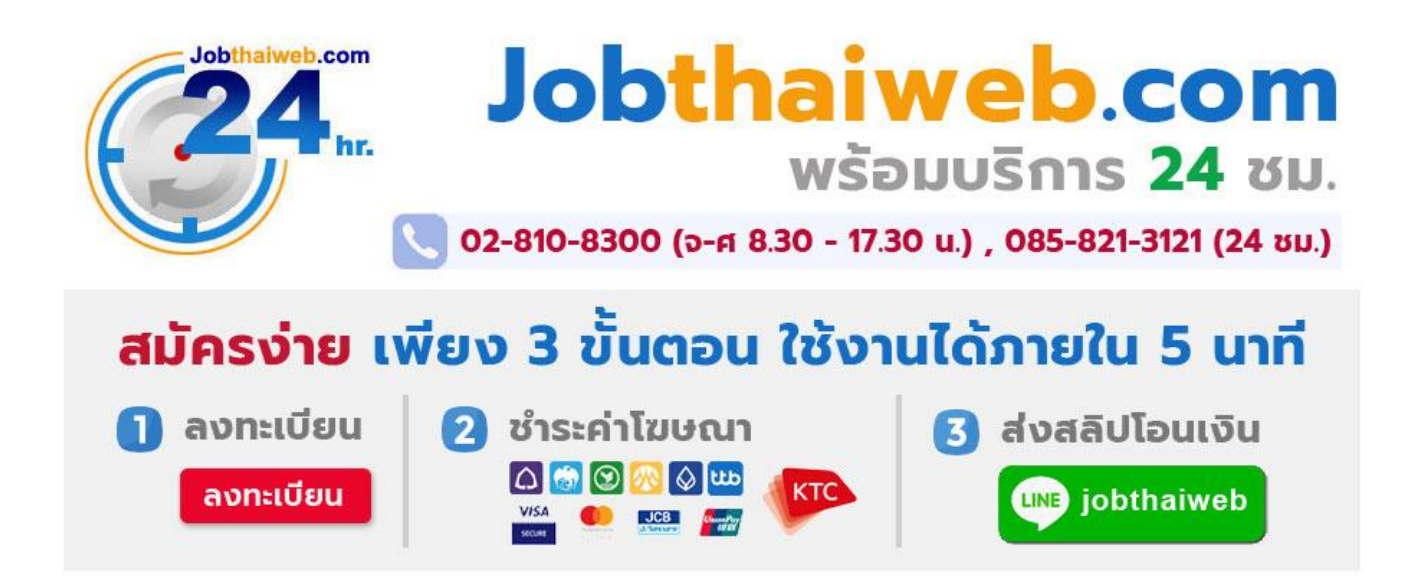

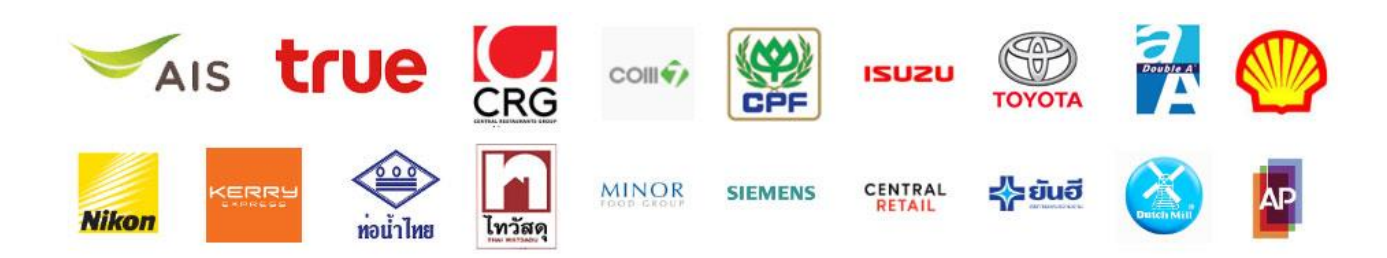

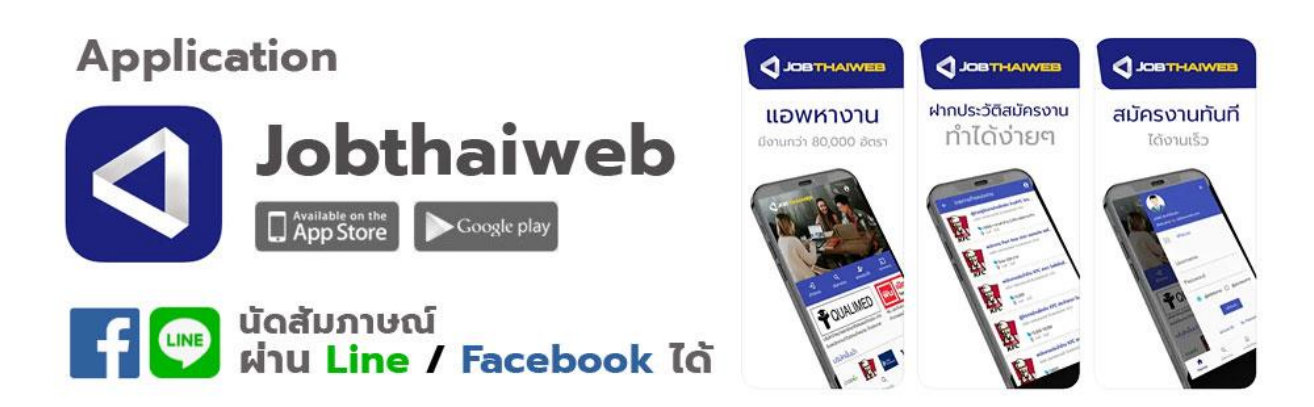

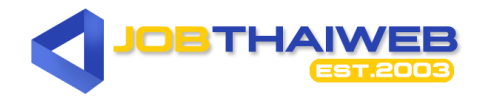

#### 1. ตารางโปรโมชั่นรายเดือน/รายปี

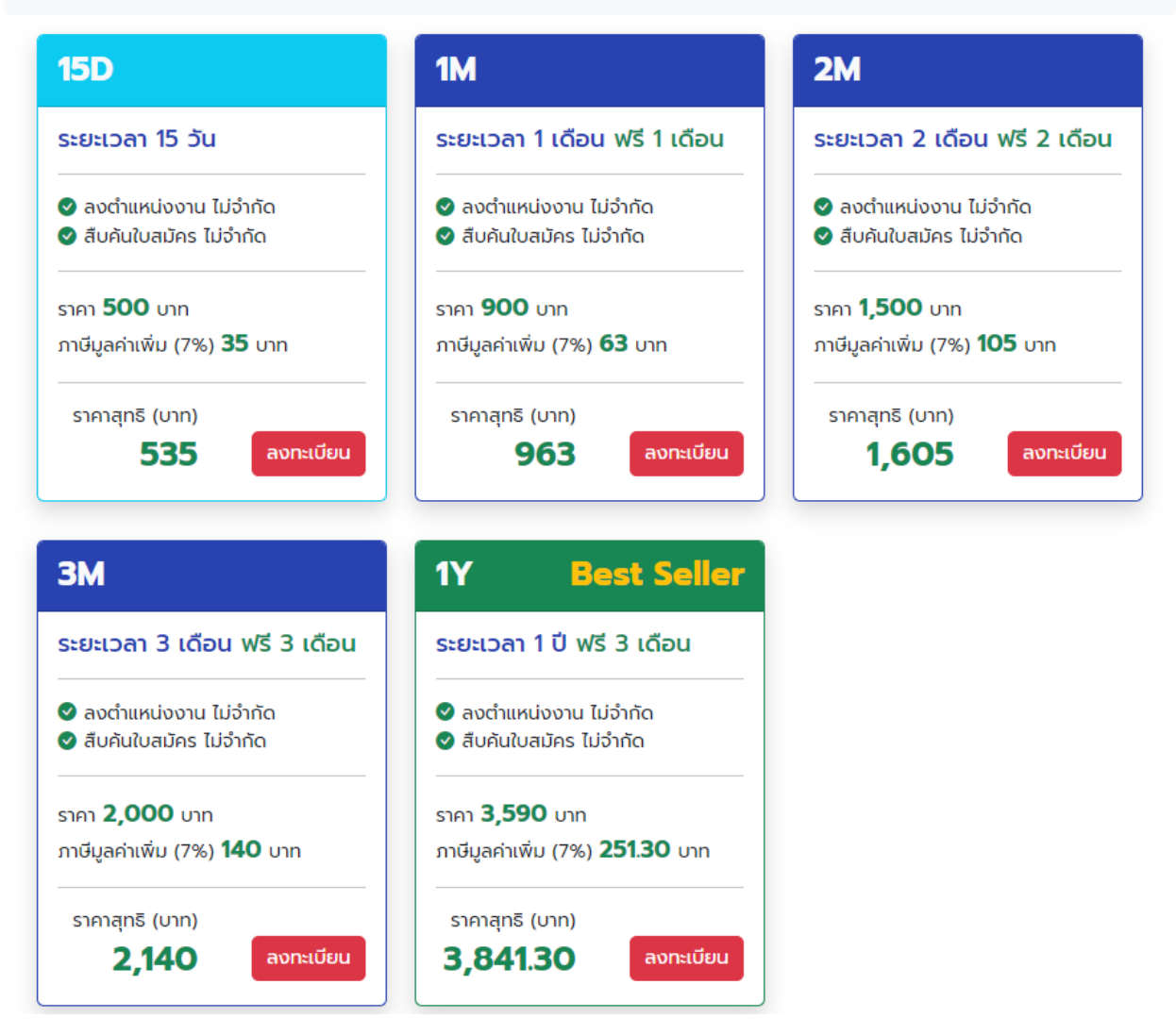

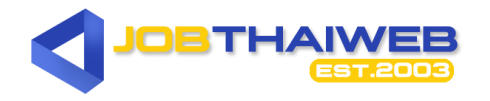

#### 2. ตารางโปรโมชั่น P R E M I U M

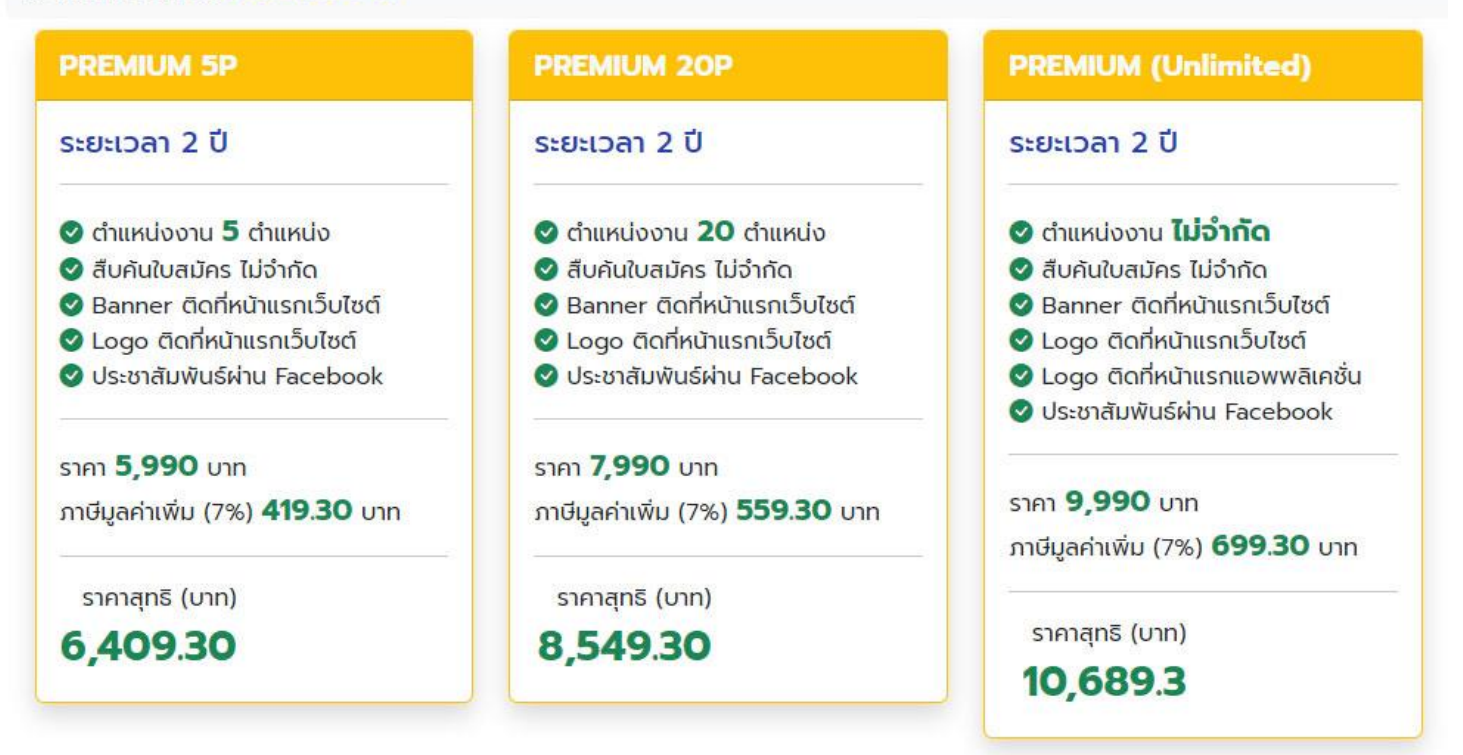

### PREMIUM พิเศษ รับฟรี 5 รายการ

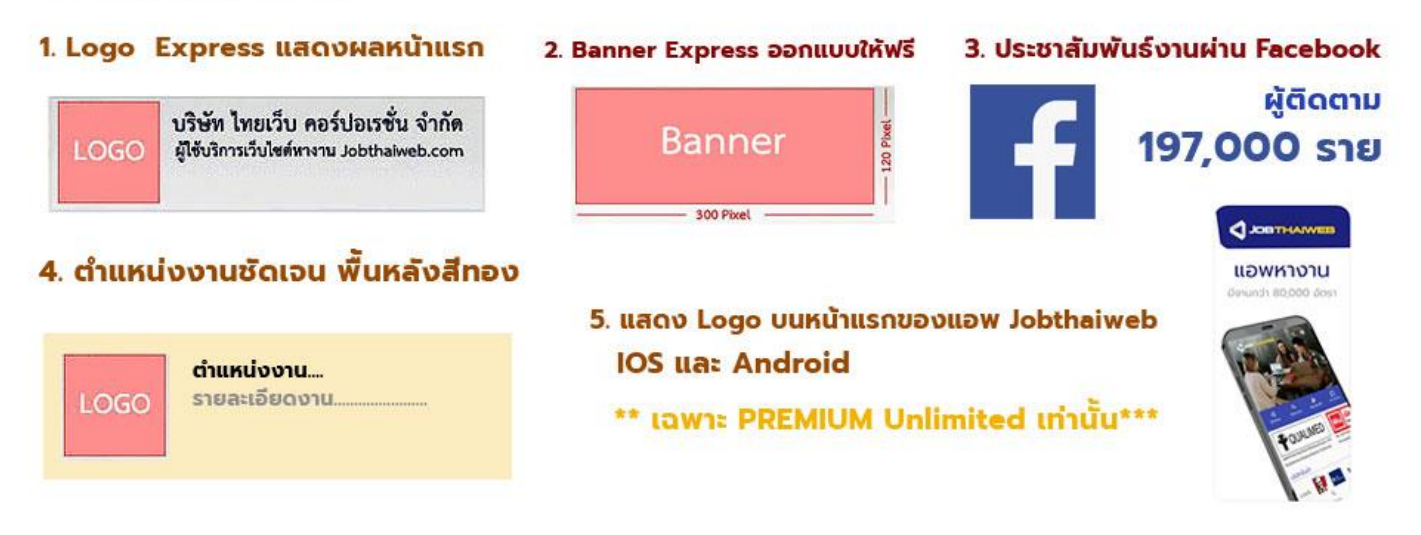

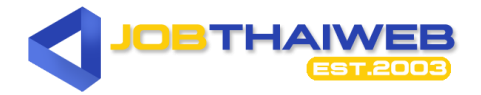

#### ขั้นตอนวิธีใช้บริการ

เลือก Package
เลือกประเภทบริการที่ต้องการใช้บริการ หรือ สอบถามรายละเอียดเพิ่มเติมได้ที่ 02-810-8300
( จันทร์-ศุกร์ 8:30 - 17.30 น.) , 08-5821-3121(24 ชม. ทุกวัน) หรือ :
@iobthaiweb Add friend

ลงทะเบียน
ลงทะเบียน online <u>คลิกเพื่อสมัครใช้บริการที่นี่</u>
3.ชำระค่าโฆษณา

3.1 <u>โอนซำระเงินผ่านธนาคาร</u> หลังจากนั้น แจ้งการโอนเงินได้ที่ Mail : pay@jobthaiweb.com หรือ Line ID : @Jobthaiweb <sup>Add friend</sup> พร้อมระบุ Username หรือชื่อบริษัท ท่านจะ สามารถใช้บริการได้ ภายใน 5 นาที

| ชื่อบัญชี บริษัท ไทยเว็บ คอร์ปอเรชั่น จำกัด |                |               |
|---------------------------------------------|----------------|---------------|
| ธนาคารไทยพาณิชย์                            | สาขาซีคอนบางแค | 232-2-20466-7 |
| ธนาคารกรุงเทพ                               | สาขาซีคอนบางแค | 051-0-32424-7 |
| ธนาคารกสิกรไทย                              | สาขาซีคอนบางแค | 034-2-97610-7 |
| ธนาคารกรุงศรีอยุธยา                         | สาขาซีคอนบางแค | 289-1-46732-8 |
| ธนาคารกรุงไทย                               | สาขาซีคอนบางแค | 183-0-19648-0 |
| ธนาคารทหารไทยธนชาต                          | สาขาซีคอนบางแค | 138-2-71224-6 |

3.2 <u>ผ่านระบบออนไลน์</u> ชำระด้วยบัตรเครดิต **VISA 🔤 🌆** จะสามารถใช้งานได้แบบอัตโนมัติ ไม่ต้องโทรแจ้ง เข้าสู่ระบบชำระเงิน

4. เอกสารใบเสร็จรับเงิน/ใบกำกับภาษี

ทางเว็บไซต์จะจัดส่งเอกสารใบเสร็จรับเงิน/ใบกำกับภาษี ทางไปรษณีย์

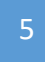

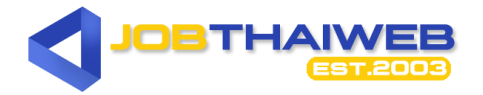

การชำระค่าโฆษณาราคาตั้งแต่ 1,000 บาทขึ้นไป สามารถหัก ณ.ที่จ่าย ได้ 2% (ค่าโฆษณา) ใน นาม

## บริษัท ไทยเว็บ คอร์ปอเรชั่น จำกัด ( สำนักงานใหญ่ )

เลขที่ 2/152 ซอยเพชรเกษม 114 แขวงหนองค้างพลู เขตหนองแขม กรุงเทพมหานคร 10160 เลขประจำตัวผู้เสียภาษี 0105553027232 ( กรุณาส่งใบหักภาษี ณ ที่จ่าย (ตัวจริง) มาตามที่อยู่ข้างต้น หลังจากได้รับเอกสารหักภาษี เรียบร้อยแล้ว จะดำเนินการจัดส่งใบเสร็จรับเงิน/ใบกำกับภาษีให้ทันทีค่ะ )

สอบถามข้อมูลเพิ่มเติม

## Call Center 02 810 8300

# **JOBTHAIWEB.COM**

By Thaiweb Corporation Co.,Ltd.